## Anleitung zum Öffnen von 3d-pdfs mit Adobe Reader

Wenn du die pdf-Datei doppelklickst, erscheint zunächst links oben ein weißes Rechteck mit einem roten Fragezeichen (siehe *Abbildung 1*).

- Durch Rechtsklick auf das rote Fragezeichen erscheint ein Fenster, in dem du oben "Inhalt aktivieren" anklickst.
- Im nun erscheinenden Fenster (siehe Abbildung 2) klicke "OK" an.
- Rechts oberhalb des weißen Feldes sollte ein gelber Button "Optionen" erscheinen. (Ist dies nicht der Fall, sollten die Schritte 1. und 2. wiederholt werden.) Rechts am Button den Pfeil anklicken und bestätigen, dass man diesem

Dokument (einmal oder immer) vertraut. Wählt man die Option "… immer vertrauen", erscheint beim nächsten Öffnen der Datei sofort das Objekt. (Siehe *Abbildung* 3.)

- 4. Bei Linksklick in das weiße Feld erscheint nun das Objekt.
- In der Leiste oben lassen sich verschiedene Einstellungen verändern, insbesondere der Rendermodus beim Symbol mit dem blauen Würfel und dem grünen Quadrat. Empfehlenswert ist dabei der Modus "Gefüllte Kontur". (Siehe Abbildung 4.)
- 6. Im Gegensatz zu herkömmlichen Computerbildern kann das digitale Objekt mit gedrückter linker Maustaste in alle Richtungen gedreht werden. Es ermöglicht also einen wesentlich besseren Eindruck des räumlichen Sachverhalts als statische Bilder. Das CAD-Programm, mit dem das Objekt modelliert wurde, wird dafür nicht benötigt.

× + Erstellen ⊙ Q ∰ 🜻 — 🗆 × ≡ Menü 🏠 🛧 A010203 Sogo.pdf Text oder Tools suchen Q Alle Tools Bearbeiten Konvertieren Elektronische Signaturen Alle Tools Ð ⊡⁼ PDF exportierer 0 B PDF bearbeiten PDF erstellen C, Dateien zusar A Seiten verwalter û, Kommentare hinzufü E-Signaturen anfo 1 📓 Scan & OCR 1 PDF-Datei schützer ^  $\sim$ PDF-Datei schwärze C Jetzt PDF-Dateien mit E-Signatur erhalten. Empfangende können kostenios online signieren Ð, E-Signaturen anfordern € Abbildung 1

| Adobe Acrobat                                                                                                    |  |             |  |   |  |   |       |  |
|----------------------------------------------------------------------------------------------------|--|-------------|--|---|--|---|-------|--|
| Die Wiedergabe von Multimedia- und 3D-Inhalten ist für dieses Dokument deaktiviert. Stufe das Dokument als vertrauenswürdig ein, um die Wiedergabe zu aktivieren. |  |             |  |   |  |   |       |  |
|                                                                                                    |  |             |  |   |  | C | ок    |  |
| Abbildung 2                                                                                                    |  |             |  |   |  |   |       |  |
|                                                                                                    |  | <b>Д</b> :: |  | - |  | × | RMA - |  |

ē

Diesem Dokument immer vertrauen

Bearbeitung

(D)

nent nur einmal vertrauen

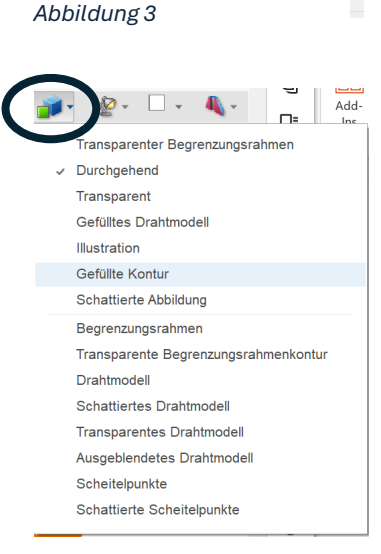

Abbildung 4

Mit gedrückter rechter Maustaste lässt sich das Bild des Objekts zu zoomen.

**Bemerkung**: Auch mit anderen Programmen, beispielsweise dem PDF-XChange Editor, können 3d-pdfs auf ähnliche Weise geöffnet und aktiviert werden.